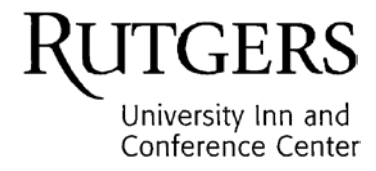

Dear Department Booking Agent,

The following are step-by-step directions how to make a reservation at the Rutgers University Inn and Conference Center.

Departments receive a discounted, tax exempt rate for reservations paid by internal purchase order. These rates are accessible in our booking engine with a promotional code. The promotional code is department-specific. This code should only be shared with those responsible for making reservations on behalf of your department.

Additionally, a placeholder credit card is issued to the department to allow you to bypass the payment portion of the reservation software so that you may process an IPO. This information should only be shared with those responsible for making reservations on behalf of your department.

Our Guest Services agents can assist with any questions you might have. We appreciate your patronage and look forward to serving your department and visiting guests.

Best Regards,

Deana Pagnozzi

Deana Pagnozzi | Director P. (732) 932-9144, etx. 2350 | E. dpagnozzi@docs.rutgers.edu

- To make a reservation, visit our website inn.rutgers.edu.
- On the homepage, the Reservations Widget is located under the main banner image.
- Enter dates of travel into the CHECK IN and CHECK OUT fields. Enter the number of guests. Then enter your department access code in the PROMO/GROUP CODE field and click BOOK.
- You will be brought to the RoomKey reservation software RATES page. If we have availability during your requested dates, available rooms will appear on the Rates page. The screen should look something like this:

| ave a code already as | partments -All reservation<br>signed, please Click here to | s made for and paid by<br>p request a code. | y Internal Purchase Orders no<br>Modify/Cancel | ow require a special departm<br>Groups | ent code. If you do NOT<br>Travel Age |
|-----------------------|------------------------------------------------------------|---------------------------------------------|------------------------------------------------|----------------------------------------|---------------------------------------|
| BOOK ONLIN            | E 1. Search                                                | 2. Rates                                    | 3. Guests 4. Don                               | 10                                     | <u>1101017.90</u>                     |
| Adults                |                                                            | Children                                    |                                                |                                        | SEARCH AVAILABILITY                   |
| Rate Categories       | ALL CATEGORIES                                             | · Ro                                        | oom Type ALL ROO                               | OM TYPES -                             | All Prices in:USD                     |

- We are currently only offering the RU Dept: Flexible Rate, which varies by season (Summer 2021-\$72.50; Fall 2021-\$82.50) and can be cancelled by 4:00pm on the day before the arrival date at no charge. Select the room type that best fits your guests' needs by clicking the Book Now button.
- If you do not see the discounted department rates, the Department Promo Code was not entered.
- If we are sold out, the screen will look like this:

|             |                         |                   | Modify      | /Cancel    | <u>Groups</u> | Travel A            |
|-------------|-------------------------|-------------------|-------------|------------|---------------|---------------------|
| BOOK ONLINE | 1. Search               | 2. Rates          | 3. Guests   | 4. Done    |               |                     |
| Rates       | Check out available roo | oms and their rat | tes below   |            |               |                     |
| Promo Code  |                         |                   |             |            |               |                     |
| Check In    | 08/26/2014 31           | Check Ou          | ut 08/29/20 | 14 31      | # of Nights   | 3                   |
| Adults      | 2 💌                     | Children          | 0           | <b>v</b> . |               | SEARCH AVAILABILITY |
| + EDIT SORT | No Filters Selecte      | d                 |             |            |               | All Prices in: USE  |

- If you have alternate dates, use the Calendar icons to select new dates and click Search Availability.
- You may also request to be on the **Wait List** from our **Make a Reservations** page on the website.
- If the dates are available, the **Guests** page will look like this:

|                    |                                                                                         | Moc                                                                                                    | lify/Cancel                                                                                                    | <u>Grou</u>                                                                                                    | i <u>ps</u>                                                                                                    |                                                                                                    |
|--------------------|-----------------------------------------------------------------------------------------|----------------------------------------------------------------------------------------------------|----------------------------------------------------------------------------------------------------|----------------------------------------------------------------------------------------------------|----------------------------------------------------------------------------------------------------|----------------------------------------------------------------------------------------------------|
| 1. Search          | 2. Rates                                                                                | 3. Guests                                                                                                    | 4. Done                                                                                                    |                                                                                                    |                                                                                                    |                                                                                                    |
| ill out your conta | ict and credit card                                                                     | d information bel                                                                                                    | WC                                                                                                    |                                                                                                    |                                                                                                    |                                                                                                    |
|                    |                                                                                         |                                                                                                    |                                                                                                    |                                                                                                    | Show Rate & Add-                                                                                                    | on Details                                                                                                    |
| 4 Che              | ck out: Sep 19, 2                                                                       | 2014 Nig                                                                                                    | jhts: 3                                                                                                    | Adults: 2                                                                                                    | Children                                                                                                    | :0                                                                                                    |
| ing Double Doub    | le                                                                                      | Ra                                                                                                    | te Name: Rutgers                                                                                                    | Department                                                                                                    |                                                                                                    |                                                                                                    |
| .00 Rate           | Total: USD 228.                                                                         | 00 Ad                                                                                                    | d-ons: USD 0.00                                                                                                    |                                                                                                    | fax: USD 0.00                                                                                                    |                                                                                                    |
| al: USD 228        | 3.00                                                                                    |                                                                                                    | JSD - United State                                                                                                    | es Dollar                                                                                                    |                                                                                                    | v                                                                                                    |
|                    | 1. Search<br>ill out your conta<br>4 Chea<br>ing Double Doub<br>.00 Rate<br>al: USD 228 | 1. Search  2. Rates    ill out your contact and credit card    4  Check out: Sep 19, 2    ing Double Double    .00  Rate Total: USD 228.    al:  USD 228.00 | Mode    1. Search  2. Rates  3. Guests    ill out your contact and credit card information below  4    4  Check out: Sep 19, 2014  Nig    ing Double Double  Rate    .00  Rate Total: USD 228.00  Ad    al:  USD 228.00  U | Modify/Cancel    1. Search  2. Rates  3. Guests  4. Done    Ill out your contact and credit card information below  4. Done    4  Check out: Sep 19, 2014  Nights: 3    ing Double Double  Rate Name: Rutgers    0.00  Rate Total: USD 228.00  Add-ons: USD 0.00    al:  USD 228.00  USD - United State | Modify/Cancel  Grou    1. Search  2. Rates  3. Guests  4. Done    ill out your contact and credit card information below  ill out your contact and credit card information below  4. Done    4  Check out: Sep 19, 2014  Nights: 3  Adults: 2    ing Double Double  Rate Name: Rutgers Department  4.000    .00  Rate Total: USD 228.00  Add-ons: USD 0.00  1. USD 228.00 | Modify/Cancel  Groups    1. Search  2. Rates  3. Guests  4. Done    ill out your contact and credit card information below  Ill out your contact and credit card information below  Show Rate & Add-    4  Check out: Sep 19, 2014  Nights: 3  Adults: 2  Children    ing Double Double  Rate Name: Rutgers Department  .00  Rate Total: USD 228.00  Add-ons: USD 0.00  Tax: USD 0.00    al:  USD - United States Dollar  USD - United States Dollar |

- The booking summary will appear. Review the information to make sure it is accurate.
- If you have made reservations before, you may click the **Login with Hotel Account** button and use the email and password you created. (Disregard the options for Facebook and Google.)

| Login Options                                            |                                            |                                                             |
|----------------------------------------------------------|--------------------------------------------|-------------------------------------------------------------|
|                                                          |                                            |                                                             |
|                                                          |                                            |                                                             |
|                                                          |                                            |                                                             |
| If you have an account with us                           | already or an account with Facebook or Goo | e, login below to make filling out the form easier by havin |
| If you have an account with us some of it autopopulated. | already or an account with Facebook or Goo | e, login below to make filling out the form easier by havin |
| If you have an account with us some of it autopopulated. | already or an account with Facebook or Goo | e, login below to make filling out the form easier by havir |

- If this is your first reservation, click Login with Hotel Account and click Create Account

| Create Account | Forgot Password |
|----------------|-----------------|
| Email          |                 |
| Password       |                 |

- Under the **Contact Details** section, enter the **GUEST'S** name. The address, email and phone number should be your department information. \*\*Returning users will notice the screen is pre-populated with your information from the last time. Be sure to edit the guest name.

| First Name | Street         |                       |   |
|------------|----------------|-----------------------|---|
| Last Name  | City           |                       |   |
| Email      | Country        | Select Country        | - |
| Phone #    | State/Province | Select State/Province | - |

- In the **Credit Card Details** section, enter the **Department Credit Card** info we issued you. This will allow you to complete the booking so you can pay by IPO.

|              | <u>v</u>         |   |            |       |   |      |   |
|--------------|------------------|---|------------|-------|---|------|---|
| Name on Card |                  |   | CardNumber |       |   |      |   |
| Card Type    | Select Card Type | • | Expiry     | Month | * | Year | - |
| CVV          |                  |   |            |       |   |      |   |

- In the Additional Comments section, include **your name**. If you have any other important information regarding your guest, please include it here.

| ditional Comments | s: |  |  |
|-------------------|----|--|--|
|                   |    |  |  |
|                   |    |  |  |
|                   |    |  |  |
|                   |    |  |  |
|                   |    |  |  |

- Lastly, **check the box** to indicate you have reviewed the **Property Policy** which includes the cancellation terms, IPO terms, and our Marketplace supplier name and number.

I have read and agree with the Property Policy.

- Click the Complete Booking button

Complete Booking

- Your reservation ID number will appear. A confirmation email will be sent to you. You may then forward the booking details to your guest(s).
- You also have the option to print the confirmation or make another reservation from this screen.

| OOK ONLINE 1. Search 2. Rat                                          | Modify/Cancel <u>Groups</u><br>tes 3. Guests <b>4. Done</b> |
|----------------------------------------------------------------------|-------------------------------------------------------------|
|                                                                      |                                                             |
| Thank you, your room ha                                              | as been booked successfully!                                |
| Your Confirmation # 4481<br>A copy of the confirmation has been sent | Share your reservation!                                     |
| to you via email at:<br>ssbello@docs.rutgers.edu                     | " I just booked a stay at Rutgers                           |
| PRINT YOUR CONFIRMATION                                              | Can't wait to get there.<br>http://www.ruicc.rutgers.edu "  |
| MAKE NEW RESERVATION                                                 |                                                             |
|                                                                      |                                                             |

You will now need to prepare a requisition in Marketplace. Search by our supplier name IPO: Univ. Inn & Conference Center (856) for lodging. You can no longer search just by supplier number, you must use the whole string. The University Inn Lodging IPO # 856 has been assigned the recovery account 74116. This account is the 5 digit "natural account" at the end of your department's GL chart string, e.g. XXX XXXX 0001 100 XXXX 74116. For a project string, this number would be the "Expenditure Type." Once the purchase order has been approved, please email the release number to <a href="mailto:rutgersinn@docs.rutgers.edu">rutgersinn@docs.rutgers.edu</a>.

Thank you!